## 荧光比率成像仪操作说明

## 一、 使用注意事项

- 1、使用仪器前先开氙灯光源, 氙灯光源的功率调至 71~72 之间, 不能超过 75W; 氙灯开启后,
   20min 后才能关闭, 关闭后, 20min 后才能再开; 仪器使用结束, 最后关闭氙灯光源;
- 使用仪器前请明确样品标记的荧光探针,激发波长和发射波长分别是多少,跟管理员联系 是否有相应的滤光片。

## 二、操作步骤

 开机:先开氙灯光源开关,待灯泡亮了后,再依次打开单色仪开关、电脑、显微镜开关1、 显微镜开关2;

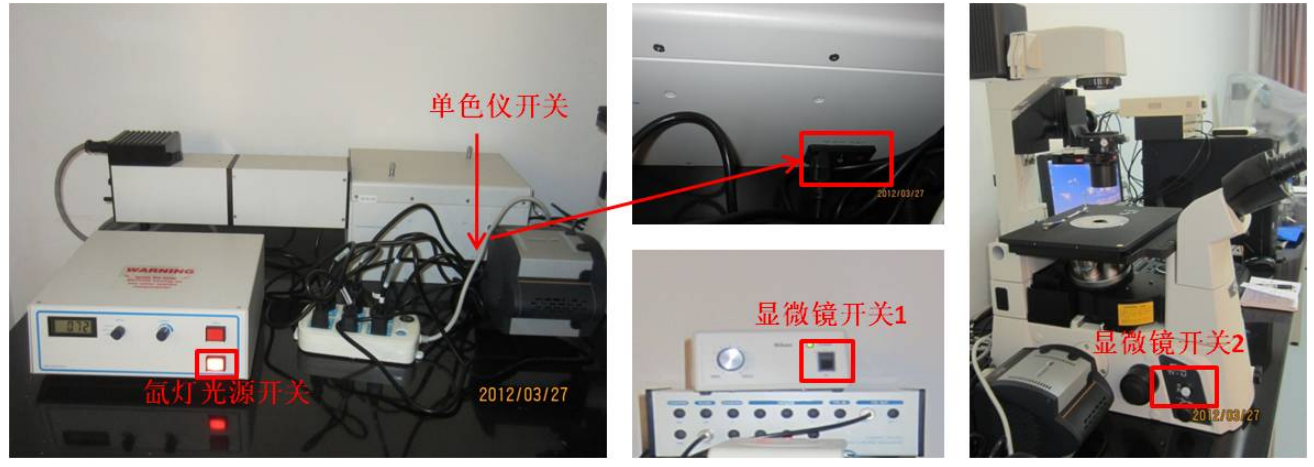

2、打开多功能键盘;打开桌面上的软件 : 选择标记的荧光探针,比如 : 选择保存 路径;选择保存文件夹,给文件命名,单击 Save;出现 4 个窗口的界面;

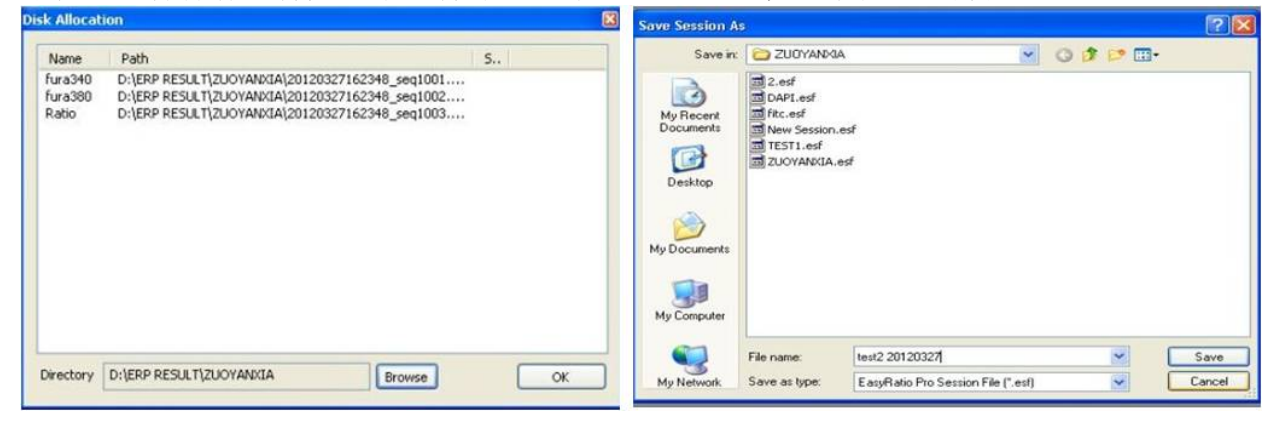

3、把样品放置在显微镜的载物台上;把滤光块切换到白光可以透过的方位;把显微镜的 PORT 旋钮旋至 EVE;在目镜下找到视野;关闭显微镜的开关 2;

Image 可以对图像拍照;

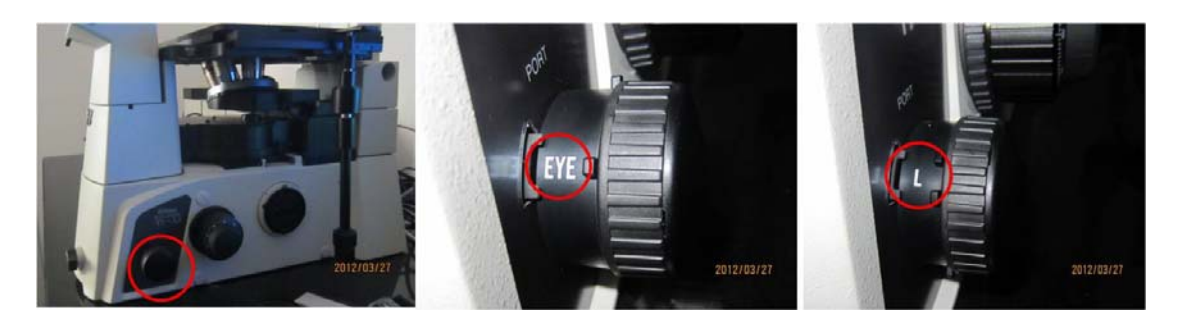

4、 把显微镜的 PORT 旋钮旋至 L; 把合适的滤光块调至激发光透过的位置;

| 5、单击软件中 Transport cc                                                                                                    | ntrols 窗口中的<br>Ratio;                                                                                                    | , 单击 Channels 窗口中的                                                                                                    |
|----------------------------------------------------------------------------------------------------|----------------------------------------------------------------------------------------------------|----------------------------------------------------------------------------------------------------|
| E mage Window                                                                                                    | Select channels first:<br>Authoring Tools Bn./Area<br>Image Timebased<br>Paster Image to ft<br>Gamma<br>Paster Image to ft<br>Gamma<br>Paster Image to ft<br>Gamma<br>Paster Image to ft<br>Gamma<br>Gamma<br>Ga | Bank Selection       X       ROI Calculation       X       RAL DO         Bank 1       X       ROI Calculation       X       ROI Calculation       X         Bank 2       X       X       X       X       X         Bank 3       X       X       X       X       X         Bank 4       Setup       Setup       Setup       Setup         Inf.1       r.4 0       Setup       Setup       Setup         fura300       Gain: n/a       Gain: n/a       B       B       B         S       M       S       M       S       M         -       -       -       -       -       -         -       -       -       -       -       -         Fura300       Gain: n/a       Gain: n/a       B       B       B         S       M       S       M       S       M         -       -       -       -       -       -         -       -       -       -       -       -       -         -       -       -       -       -       -       -       -       -         -       -                                                                                                    |
| Palette options                                                                                                    | Image Timebased<br>Authoring Tools Bin./Area                                                                                                    | C Transport controls                                                                                                    |
| ORainbow     ORed scale     Green scale     Blue scale       Image: Series scale     Original       Ocustom     From     Pick       OK     Cancel | Image authoring Snap image Stream to TIFF                                                                                                    | Rart       End       Length         Start       End       Length         Particular of Heat Handling       Heat Handling         Start       International Feature of the start of the start of t |

6、在 Image Window 窗口中单击 **口 这 这** 其中的一个,用此图标选择图片中需要测定的荧光区域;单击软件中 Transport controls 窗口中 **之**,开始记录选定区域的荧光强度的变化;单击 Image 下面的 **Palette**,可以选择荧光标记的颜色;单击 Authoring Tools——Snap

7、如果荧光的信号很弱,可以通过增加 Gain 值,方法:单击 Setups——Camera/Grabber Options——Andor Luca Cameras——Adjustments——EM DAC Gain(不能超过量程的 4/5); 再调节 Image Window 窗口中的EL、AD,先单击EL,再单击AD(黄色线框标记部分);还可

## 以调节单色仪的狭缝大小;

8、数据的保存:单击,可以显示荧光曲线的数据,单击 Graph 窗口中的 File——Save record as 保存为 txt 文件,用 Excel 就可以打开;

| Full Autoscale                |    |             |          |             |            |            |        |  |  |
|-------------------------------|----|-------------|----------|-------------|------------|------------|--------|--|--|
| Graph Window                  |    |             |          |             |            |            |        |  |  |
| File Wew Math Vices           |    |             |          |             |            |            |        |  |  |
| * * * * 🐵 旦 + 😕 🎟 🌣 🖉 * 🖍 🖶 🔹 |    |             |          |             |            |            |        |  |  |
| E test2 20120327              |    | kura340.E1  |          | Kaa390 E1   |            | Ratio.E1   |        |  |  |
| -fura340                      | 1  | 37778.0000  | 235.5820 | 37778.0000  | 253,7569   | 37778.0000 | 0.9295 |  |  |
| - fura340.E1                  | 2  | 39232.0000  | 235.3642 | 39231.0000  | 253.9805   | 39231.0000 | 0.9278 |  |  |
| - fura380                     | 3  | 40684.0000  | 235.6511 | 40684.0000  | 253,5801   | 40684.0000 | 0.9304 |  |  |
| - Pura380.E1                  | 4  | 42137.0000  | 235.5687 | 42137.0000  | 253.9611   | 42137.0000 | 0.9287 |  |  |
| E 2503                        | 5  | 43590.0000  | 235.6852 | 43/590.0000 | 254.0201   | 43550.0000 | 0.9290 |  |  |
| - PORCOLL I                   | 6  | 45043.0000  | 235.5964 | 45043.0000  | 254.2064   | 45043.0000 | 0.9279 |  |  |
|                               | 7  | 46496.0000  | 235.9254 | 46496.0000  | 254.1797   | 46496.0000 | 0.9293 |  |  |
|                               | 8  | 47950.0000  | 236.0350 | 47949.0000  | 254.1171   | 47949.0000 | 0.9300 |  |  |
|                               | 9  | 49402.0000  | 236.0206 | 49402.0000  | 254.1166   | 49402.0000 | 0.9299 |  |  |
|                               | 10 | 50855.0000  | 236.1375 | 50955.0000  | 254.4685   | 50955.0000 | 0.9291 |  |  |
|                               | 15 | 622200.0000 | 236 0045 | E2200.0000  | 1004 10000 | E2200 0000 | 0.0000 |  |  |

9、关机: 依次关闭显微镜开关 1、显微镜开关 2, 单色仪开关、电脑、最后关氙灯光源开关。